## Návod na zobrazení čtvrtletní klasifikace

## Webová aplikace

Po přihlášení do webové aplikace na počítači kliknete na úvodní stránce žákovské knížky na kartu **Průběžná klasifikace (1).** Pokud se vám karta na úvodní stránce nezobrazuje, kliknete na odkaz **klasifikace (2)** v levém menu. Zobrazí se průběžná klasifikace v aktuálním pololetí, kde první sloupec označuje klasifikaci za 3. čtvrtletí tohoto školního roku.

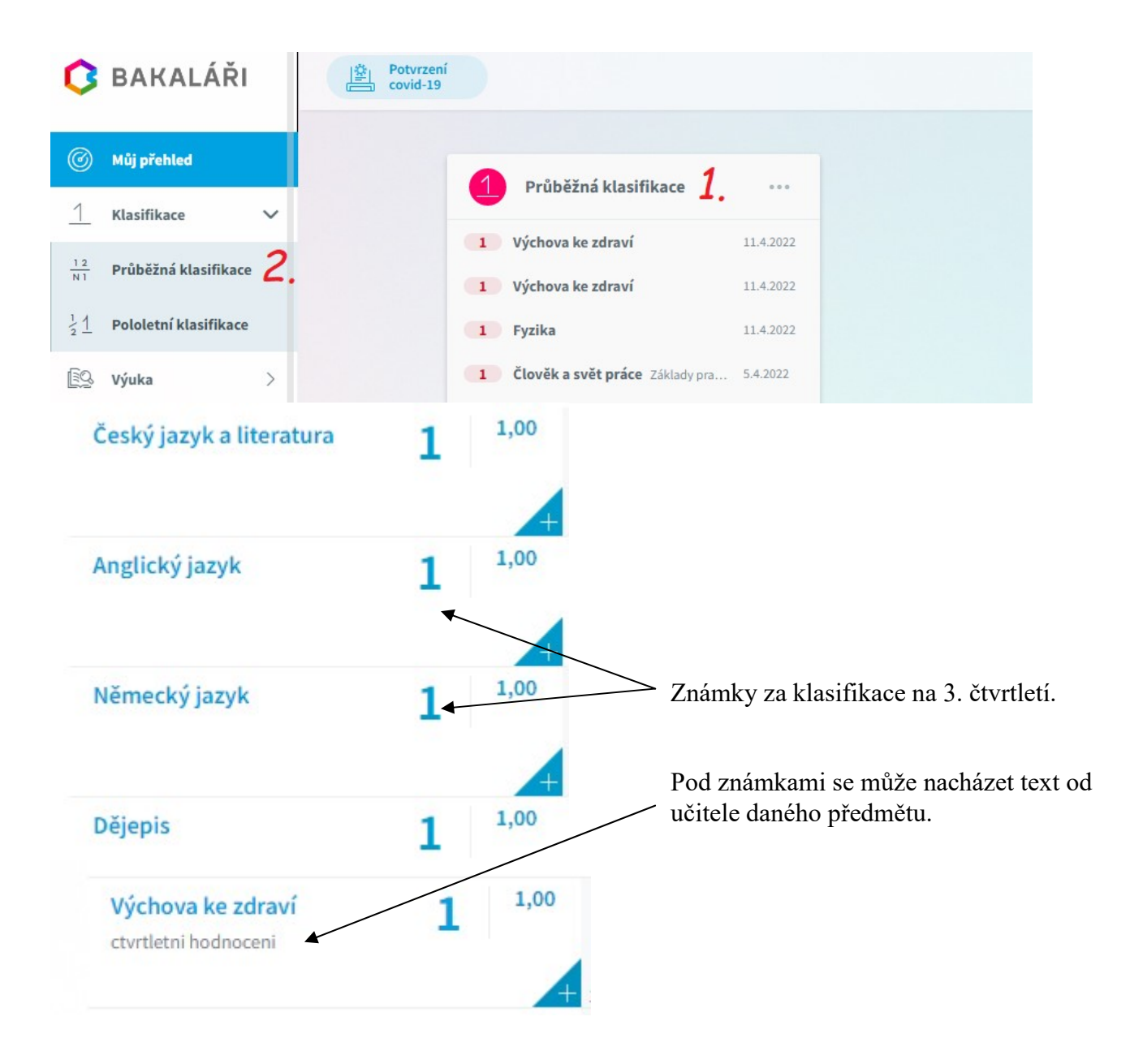